# Esempio di configurazione di CUCM TAPS

# Sommario

Introduzione Prerequisiti Requisiti Componenti usati Panoramica dei TAPS Configurazione Configurazioni speciali Verifica Risoluzione dei problemi Numero 1 Numero 2 Numero 3

### Introduzione

Questo documento descrive come configurare lo strumento Cisco Unified Communications Manager (CUCM) per il supporto telefonico con registrazione automatica (TAPS) e descrive alcuni problemi comuni che possono verificarsi.

### Prerequisiti

### Requisiti

Cisco raccomanda la conoscenza dei seguenti argomenti:

- TAP
- CUCM
- Bulk Administration Tool (BAT)
- Cisco Unified Contact Center Express (UCCX)

### Componenti usati

Il documento può essere consultato per tutte le versioni software o hardware.

Le informazioni discusse in questo documento fanno riferimento a dispositivi usati in uno specifico ambiente di emulazione. Su tutti i dispositivi menzionati nel documento la configurazione è stata

ripristinata ai valori predefiniti. Se la rete è operativa, valutare attentamente eventuali conseguenze derivanti dall'uso dei comandi.

# Panoramica dei TAPS

TAPS è un metodo comunemente utilizzato per il provisioning di massa dei telefoni in un'azienda. Viene utilizzato insieme al BAT per il provisioning di nuovi telefoni nell'impresa. Se ad esempio è necessario aggiungere 10.000 nuovi telefoni a un'organizzazione, sono disponibili le opzioni seguenti:

- Puoi aggiungere ogni telefono manualmente.
- Èpossibile attivare la registrazione automatica. Una volta registrati i telefoni, è possibile configurare manualmente ogni telefono.
- Potete usare la BAT per configurare i telefoni, ma dovete anche aggiungere gli indirizzi MAC di 10.000 telefoni nel file **.csv**.
- Èpossibile utilizzare la BAT con indirizzi MAC fittizi, ma utilizzare i TAP per configurare i telefoni.

**Nota:** I telefoni possono essere importati tramite il BAT. Per ulteriori informazioni, fare riferimento al <u>Cisco Unified Communications Manager Bulk Administration Guide, versione</u> <u>9.0(1)</u>.

# Configurazione

La configurazione TAPS interessa sia CUCM che UCCX. La procedura seguente riepiloga la configurazione dei TAPS:

- 1. Dal menu CUCM, selezionare **Applicazioni > Plugin**.
- 2. Scaricare il file TAPS\_AAR.aar che contiene tutti i file di configurazione dei TAP.
- 3. Attivare il servizio TAPS su CUCM (servizi Database e Amministratore).
- 4. Aprire UCCX, selezionare **Applications > AAR Management** (Applicazioni > Gestione AAR) e caricare il file AAR (Archivio applicazioni).

| System                                                     | Applications | s Subsystems | Wizards | Tools | Help |  |  |  |  |
|------------------------------------------------------------|--------------|--------------|---------|-------|------|--|--|--|--|
| AAR Management                                             |              |              |         |       |      |  |  |  |  |
| υ 🛁                                                        | pload 区      | Clear        |         |       |      |  |  |  |  |
| Status Status : Ready                                      |              |              |         |       |      |  |  |  |  |
| Enter a Valid AAR File to Upload* Browse No file selected. |              |              |         |       |      |  |  |  |  |
| Upload                                                     | Clear        |              |         |       |      |  |  |  |  |
| indicates required item                                    |              |              |         |       |      |  |  |  |  |

- 5. Riavviare il motore UCCX e i servizi di amministrazione UCCX.
- 6. Creare un'applicazione e associare lo script TAPS. Questa procedura è simile alla creazione di un normale script UCCX.
- 7. Immettere l'indirizzo IP del CUCM nella pagina dell'applicazione di UCCX.
- 8. Associare un trigger per l'applicazione. Questo è il numero che gli utenti chiamano per registrare i loro telefoni con i TAPS.

### Configurazioni speciali

Esistono alcune configurazioni specifiche per i TAP. Se configurati in modo errato, questi potrebbero influire negativamente sul comportamento dei TAP.

Quando si configura la funzione TAPS per i telefoni registrati automaticamente, è possibile utilizzare due opzioni:

- I TAPS possono essere usati per effettuare il provisioning di nuovi telefoni (importati con un indirizzo MAC fittizio).
- I TAP possono essere usati per configurare i telefoni attualmente in uso.

In base all'uso previsto, accertarsi che nel CUCM siano scelte le opzioni corrette:

- Dal menu CUCM, selezionare Parametri di sistema > Seleziona servizio TAPS.
- Scegliere Consenti ai telefoni registrati automaticamente di ripristinare un profilo o ai telefoni registrati automaticamente di ripristinare un profilo con un indirizzo MAC fittizio dall'elenco a discesa Valore parametro:

| - Status                                                                                                 |                                           |                                                        |                                                                                   |   |  |  |  |  |
|----------------------------------------------------------------------------------------------------|-------------------------------------------|--------------------------------------------------------|-----------------------------------------------------------------------------------|---|--|--|--|--|
|                                                                                                    |                                           |                                                        |                                                                                   |   |  |  |  |  |
| U Status: Ready                                                                                          |                                           |                                                        |                                                                                   |   |  |  |  |  |
|                                                                                                    |                                           |                                                        |                                                                                   |   |  |  |  |  |
| Select Server and Service                                                                                |                                           |                                                        |                                                                                   |   |  |  |  |  |
| Server*                                                                                                  | [ arundnoom9CUCN Valce/Video (Active) = ] |                                                        |                                                                                   |   |  |  |  |  |
| Service*                                                                                                 | Cisco TAPS Service (Active) *             |                                                        |                                                                                   |   |  |  |  |  |
| All parameters apply only to the current server except parameters that are in the cluster-wide group(s). |                                           |                                                        |                                                                                   |   |  |  |  |  |
|                                                                                                    |                                           |                                                        |                                                                                   |   |  |  |  |  |
| Cisco TAPS Service (Active) Parameters on server arundnccm9—CUCM Voice/Video (Active)                    |                                           |                                                        |                                                                                   |   |  |  |  |  |
|                                                                                                    |                                           |                                                        |                                                                                   | 2 |  |  |  |  |
| Parameter Nam                                                                                            | 10                                        | Parameter Value                                        | Suggested Value                                                                   |   |  |  |  |  |
| Clusterwide Parameters(Parameters that apply to all servers)                                             |                                           |                                                        |                                                                                   |   |  |  |  |  |
|                                                                                                    |                                           |                                                        |                                                                                   |   |  |  |  |  |
| Auto-Realistra                                                                                           | ation Options for TAPS.*                  | Allow Auto-Registered phones to reset with a profile w | Allow Auto-Registered phones to reset with a profile with a<br>dummy MAC address. |   |  |  |  |  |
| There are hidden parameters in this group. Olick on Advanced button to see hidden parameters.            |                                           |                                                        |                                                                                   |   |  |  |  |  |
|                                                                                                    |                                           |                                                        |                                                                                   |   |  |  |  |  |
|                                                                                                    |                                           |                                                        |                                                                                   |   |  |  |  |  |
| Save J Set to Default J Advanced                                                                         |                                           |                                                        |                                                                                   |   |  |  |  |  |
|                                                                                                    |                                           |                                                        |                                                                                   |   |  |  |  |  |

# Verifica

La verifica di questa configurazione viene eseguita sul lato utente. Una volta completata la configurazione, chiedere all'utente di completare i seguenti passaggi:

- 1. Chiamare il numero TAPS dal telefono da tavolo che deve essere configurato.
- 2. Immettere un'estensione. Si tratta dell'estensione assegnata all'utente nel dial plan e comunicata in anticipo. Una volta immesso il numero interno, il telefono viene ripristinato e viene messa in linea con la configurazione importata tramite la BAT.
- 3. Verificare che il proprio interno sia visualizzato sul telefono, il che indica che il telefono è completamente configurato.

### Risoluzione dei problemi

Utilizzare questa sezione per risolvere alcuni problemi comuni relativi alla configurazione.

### Numero 1

Quando viene effettuata una chiamata a TAPS, l'utente riceve questo messaggio: **Si sono verificati** problemi di sistema.

Per risolvere il problema, completare i seguenti passaggi:

- 1. Una volta caricato il file TAPS AAR, riavviare sia il CVD (Cluster View Daemon) che l'amministrazione UCCX (Cisco bug ID CSCuf60223).
- 2. Scaricare il file TAPS AAR da CUCM e caricarlo nuovamente.

### Numero 2

Si verifica un errore dopo che l'utente ha immesso il numero di directory (DN) nella chiamata a TAPS.

Per risolvere il problema, completare i seguenti passaggi:

1. Verificare che il telefono sia stato importato in CUCM.

- 2. Controllare la replica del database (DB) di CUCM.
- 3. Verificare che il DN immesso dall'utente non faccia parte del DN protetto in TAPS

Nota: Per ulteriori informazioni, fare riferimento al <u>capitolo 77</u> della Cisco Unified Communications Manager Bulk Administration Guide.

#### Numero 3

Dopo aver immesso il DN in una chiamata a TAPS, l'utente riceve questo messaggio: **Impossibile** recuperare un record univoco anche con la maschera del numero di telefono esterno e l'interno composto.

Per risolvere il problema, completare i seguenti passaggi:

- 1. Cercare nel CUCM il DN che deve essere configurato (il DN che deve essere visualizzato sul telefono al termine della configurazione). È possibile che una voce del telefono venga visualizzata nello stato **UNKNOWN**.
- 2. Verificare che l'indirizzo MAC fittizio inizi con BAT (ad esempio BAT112233445566).